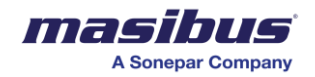

# <u>User's Manual</u>

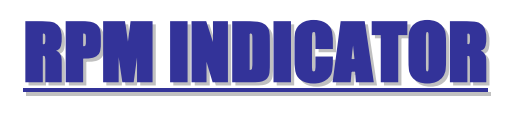

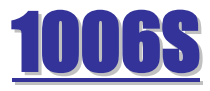

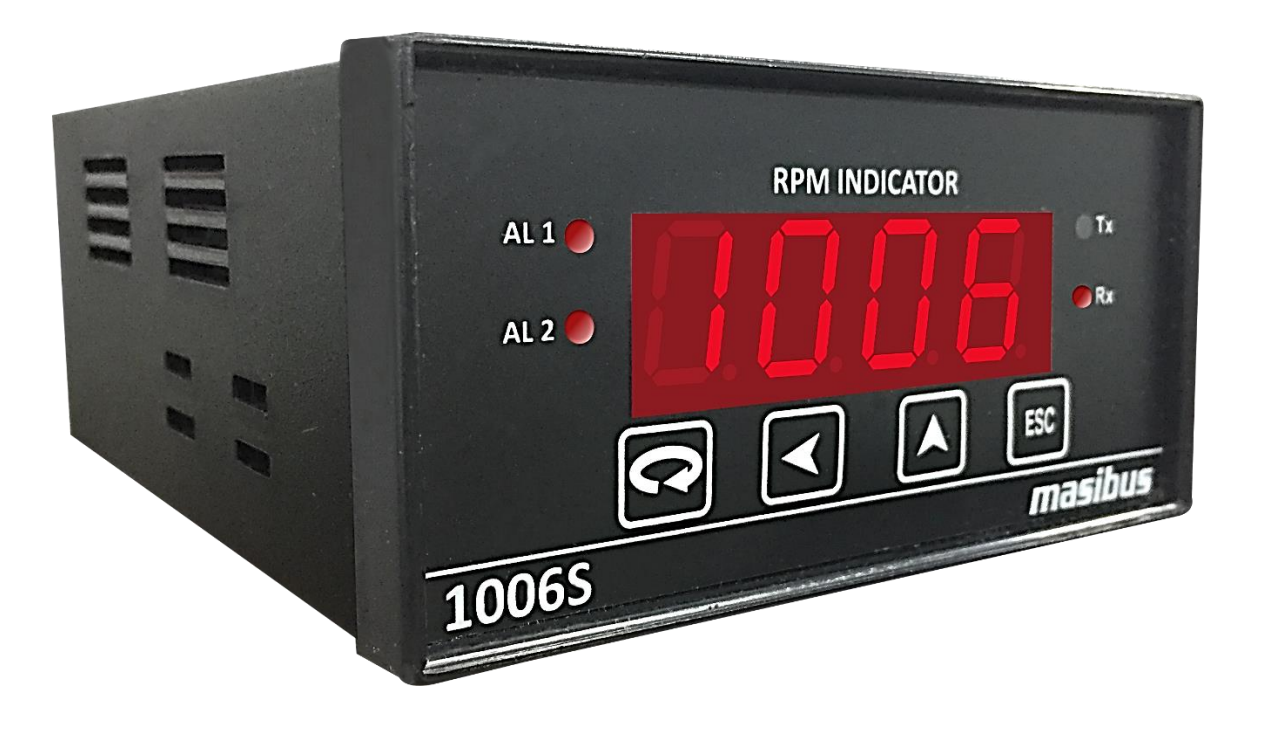

## Masibus Automation & Instrumentation Pvt. Ltd.

B/30, GIDC Electronics Estate, Sector-25, Gandhinagar-382024, Gujarat, India ☎ +91 79 23287275-77 善 +91 79 23287281 Email: support@masibus.com Web: <u>www.masibus.com</u>

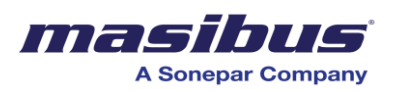

## Contents

| 1. INTRODUCTION                        |  |  |
|----------------------------------------|--|--|
| Foreword4                              |  |  |
| Notice4                                |  |  |
| Trademarks4                            |  |  |
| Ordering Code4                         |  |  |
| Checking the Contents of the Package4  |  |  |
| List of Accessories4                   |  |  |
| Safety Precautions                     |  |  |
| 2. SPECIFICATIONS                      |  |  |
| 2.1 Display6                           |  |  |
| 2.2 Input6                             |  |  |
| 2.3 Alarm                              |  |  |
| 2.4 Re-transmission output6            |  |  |
| 2.5 Supply Voltage7                    |  |  |
| 2.6 Environment                        |  |  |
| 2.7 Physical                           |  |  |
| 2.8 Communication                      |  |  |
| 2.9 Transmitter Power Supply           |  |  |
| 2.10 Isolation Specifications          |  |  |
| 3. TERMINAL CONNECTIONS                |  |  |
| 3.1 How to connect wires10             |  |  |
| 4. FRONT PANEL DETAILS                 |  |  |
| 4.1 Front Panel Description11          |  |  |
|                                        |  |  |
| 5. MENU LAYOUT                         |  |  |
| 5.1 Menu Layout12                      |  |  |
| 5.2 EXAMPLE:                           |  |  |
| 5.3 Display Parameter list             |  |  |
| 5.4 Display Parameter Description15    |  |  |
| 6. COMMUNICATION PROTOCOL-MODBUS RTU18 |  |  |
| 6.1 Introduction                       |  |  |
| 6.2 Parameter Address Details18        |  |  |
| 6.3 RPM equation:                      |  |  |
|                                        |  |  |

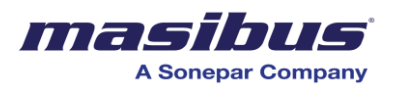

| 7. APPENDIX                                                     | 20 |
|-----------------------------------------------------------------|----|
| 7.1 Troubleshooting                                             | 20 |
| 7.2 Retransmission Output Table for OPEN /OVER /UNDER Condition |    |
| 7.3 Load connection                                             |    |

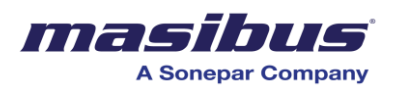

## **1. INTRODUCTION**

### Foreword

Thank you for purchasing RPM Indicator 1006S. This manual describes the basic functions and operation methods. Please read through this user's manual carefully before using the product.

#### **Notice**

The contents of this manual are subject to change without notice as a result of continuous improvements to the instrument's performance and functions. Every effort has been made to ensure accuracy in the preparation of this manual. Should any errors or omissions come to your attention, however, please inform MASIBUS Sales office or sales representative. Under no circumstances may the contents of this manual, in part or in whole, be transcribed or copied without our permission.

### Trademarks

Our product names or brand names mentioned in this manual are the trademarks or registered trademarks of Masibus Automation and Instrumentation (P) Ltd. (herein after referred to as **MASIBUS**).

Adobe, Acrobat, and Postscript are either registered trademarks or trademarks of Adobe Systems Incorporated. All other product names mentioned in this user's manual are trademarks or registered trademarks of their respective companies.

### **Ordering Code**

| Model | Auxiliai<br>supply | ry power    | Ret<br>Out | ransmission<br>put | Con<br>Out | nmunication<br>put |
|-------|--------------------|-------------|------------|--------------------|------------|--------------------|
| 1006S | XX                 |             | Х          |                    | Х          |                    |
|       | U1                 | 85-256 V AC | Ν          | None               | Ν          | None               |
|       |                    |             | Υ          | Yes                | Y          | RS485              |

#### Checking the Contents of the Package

Unpack the box and check the contents before using the product. If the product is different from which you have ordered, if any parts or accessories are missing, or if the product appears to be damaged, contact your sales representative.

#### List of Accessories

The product is provided with the following accessories according to the model and suffix codes (see the table below). Check that none of them are missing or damaged.

| No | Item name       | Part number | Qty | Remarks |
|----|-----------------|-------------|-----|---------|
| 1  | Mounting Clamps | -           | 2   |         |

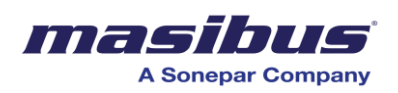

## Safety Precautions

The product and the instruction manual describe important information to prevent possible harm to users and damage to the property and to use the product safely. Understand the following description (signs and symbols), read the text and Observe Descriptions.

#### **DESCRIPTION OF SIGNS**

| This indicates a danger that may result in death or serious injury if not avoided.                                  |
|----------------------------------------------------------------------------------------------------|
| This indicates a danger that may result in minor<br>or moderate injury or only a physical damage if<br>not avoided. |

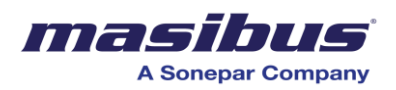

## **2. SPECIFICATIONS**

| 2.1 Display   |                                         |
|---------------|-----------------------------------------|
| Process Value | Red Led 4-Digit, Character Size 0.56"   |
| Led           | For Status Indication (Alarm And TX/Rx) |
| Operation Key | Menu/Enter, Up, Shift, Esc.             |

| 2.2 Input          |                                                          |
|--------------------|----------------------------------------------------------|
| Input Frequency    | 0 – 166.6 Hertz Max                                      |
| Display Rang       | 0-9999                                                   |
| Input Type         | Proximity Sensor-Transducer/Photoelectric Sensors/ Limit |
|                    | Switches.                                                |
| Number Of Channel  | 1                                                        |
| Pulse Per Rotation | 1 To 255 (User Set)                                      |
| Max Pulse Input    | Rpm X Slots(Pulse/Rotation) <= 600,000                   |
| Input Signal Level | 0-24v Dc, Min On Pulse Width 100 usec                    |
| Input High         | >1.0volt                                                 |
| Input Low          | <0.2volt                                                 |
| Accuracy           | ±0.015% Rpm                                              |
| Resolution         | 1 Rpm                                                    |

| 2.3 Alarm     |                                                                                 |
|---------------|---------------------------------------------------------------------------------|
| Relays        | 2                                                                               |
| Function      | Alarm/Trip                                                                      |
| Logic         | Normal/Failsafe                                                                 |
| Contacts      | C,NO                                                                            |
| Rating        | 5 A@250VAC/30VDC                                                                |
| Response Time | <1 Sec                                                                          |
| Delay         | 0-9999 Sec                                                                      |
| Alarm AL1     | Momentary Alarm Condition High/Low – Latch YES / Latch NO/ Trip. Relay – On/Off |
| Alarm AL2     | Momentary Alarm high/low – latch YES / latch NO/ Trip<br>Relay – on/off         |

| 2.4 Re-transmission output |                       |  |
|----------------------------|-----------------------|--|
| DC current                 | 4 to 20 mA @500 Ω Max |  |
| Accuracy                   | ±0.025% Of Full Span  |  |

User's Manual

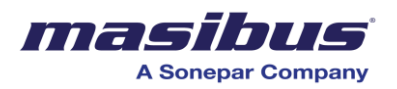

| 2.5 Supply Voltage |                        |  |
|--------------------|------------------------|--|
| Supply Voltage     | 85 To 265V Ac, 50/60hz |  |
| Optional           | 18 To 36 V Dc.         |  |
| Power Consumption  | <10VA                  |  |

#### Isolation (Withstanding voltage)

Between primary terminals\* and secondary terminals\*\*: At least 1500 V AC for 1 minute Between secondary terminals\*\*: At least 500 V AC for 1 minute

Insulation resistance: Between Power supply terminal and ground terminal, 500V DC 50  $\mbox{M}\Omega$ 

**Note:** primary terminals indicate power terminals and relay output terminals. Secondary terminals indicate I/O terminals and Communication Port

| 2.6 Environment               |                                                                                                    |
|-------------------------------|----------------------------------------------------------------------------------------------------|
| Operating Temperature         | 0 to 55°C                                                                                              |
| Storage Temperature           | 0 to 70°C                                                                                              |
| Humidity                      | 30 to 90% RH (non-condensing)                                                                          |
| Warm Up Time                  | >10min                                                                                                 |
| Effect Of Ambient Temperature | For Voltage Input: $\pm~$ 0.005% of FS/ °C or less, For Analog output: $\pm~$ 0.010% of FS/ °C or less |

| 2.7 Physical    |                              |
|-----------------|------------------------------|
| Material        | ABS Plastic                  |
| Color           | Black                        |
| Mounting Method | Panel Mounting               |
| Size W X H X D  | 96mm(W) X 48mm(H) X 110mm(D) |
| Panel Cut-Out   | 92(W) mm X 44(H) mm          |
| Weight          | 260 Grams (Approx.)          |

| 2.8 Communication                |                                                                     |
|----------------------------------|---------------------------------------------------------------------|
| Communication Interface          | Based on EIA RS-485                                                 |
| Communication method             | 2 wire half duplex (RS 485) communication, start stop , synchronous |
| Communication Speed (baud rate)  | 9600/19200/38400bps (selectable by key)                             |
| Parity                           | None                                                                |
| Communication protocol           | Modbus RTU.                                                         |
| Connectable number of unit       | Max.32 unit per host computer                                       |
| Communication Error<br>Detection | CRC Check                                                           |

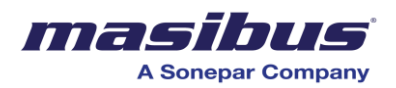

| 2.9 Transmitter Power    | r Supply                            |
|--------------------------|-------------------------------------|
| Transmitter Power Supply | 24V DC ± 5% @ 50mA (±10 % accuracy) |
|                          |                                     |

## 2.10 Isolation Specifications

Retransmission Output Terminal - Isolated From Other Input/output Terminal And Internal Circuit Relay Contact Output Terminal/RS-485 Communication Terminal/Power Supply

User's Manual

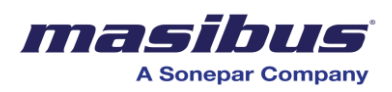

## **3. TERMINAL CONNECTIONS**

|          | BACK TERMINAL DETAILS                                 |        |    |        |             |
|----------|-------------------------------------------------------|--------|----|--------|-------------|
| 1        | LINE                                                  | MAINS  | 9  | PULSE  | -VE         |
| 2        | NEUTRAL                                               | 85-265 | 10 | PULSE  | +VE         |
| 3        | EARTH                                                 | VAC    | 11 | +24VDC | (50mA)      |
| 4        | RELAY-1                                               |        | 12 | GND    |             |
| 5        | RELAY-2                                               | AUTPUT | 13 | D +    | RS-485      |
| 6        | RELAY COM.                                            |        | 14 | D -    | SERIAL      |
| 7        | NC                                                    |        | 15 | OUT +  | CURRENT O/P |
| 8        | NC                                                    |        | 16 | OUT -  | 4-20mA      |
| IN<br>Ol | INPUT : 0-166.6Hz<br>OUTPUT: CRELAY 485 SERIAL 4-20mA |        |    |        |             |
| FC       | FOR PULSE I/P- PNP:SHORT 9-12, NPN:SHORT 10&11        |        |    |        |             |

### Fig 3.1: Terminal Connection Detail

|     | Terminal Details             |     |                          |  |  |  |
|-----|------------------------------|-----|--------------------------|--|--|--|
| No. | Details                      | No. | Details                  |  |  |  |
| 1   | Line of AC Supply Voltage    | 9   | Pulse –VE                |  |  |  |
| 2   | Natural of AC Supply Voltage | 10  | Pulse +VE                |  |  |  |
| 3   | Earth                        | 11  | +24VDC (50mA)            |  |  |  |
| 4   | Realy-1                      | 12  | GND                      |  |  |  |
| 5   | Realy-2                      | 13  | D+ RS-485 SERIAL         |  |  |  |
| 6   | Relay Common contact         | 14  | D- RS-485 SERIAL         |  |  |  |
| 7   | (NC) Not connected           | 15  | OUT + current o/p 4-20mA |  |  |  |
| 8   | (NC) Not connected           | 16  | OUT - current o/p 4-20mA |  |  |  |

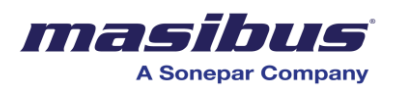

### 3.1 How to connect wires

Before carrying out wiring, turn off the power to the controller and check that the cables to be connected are not alive because there is a possibility of electric shock.

#### NOTE:

- ✓ All wiring must confirm to appropriate standards of good practice and local codes and regulations. Wiring must be suitable for Voltage, Current and temperature rating of the system.
- ✓ Provide power from a single-phase instrument power supply. If there is a lot of noise in the power line, insert an insulating transformer into the primary side of the line and use a line filter on the secondary side. Do not place the primary and secondary power cables close to each other.
- ✓ Use repeater after each set of 32 instruments connected in RS-485 Communication.
- ✓ Unused terminals should not be used as jumper points as they may be internally connected, which may cause damage to the unit.
- ✓ Unused control terminals should not be used as jumper points as they may be internally connected, which may cause damage to the unit.
- ✓ Use >250V-1Amp Cable for Power Supply.
- $\checkmark$  Supply voltage must be below maximum voltage rating specified on the label.

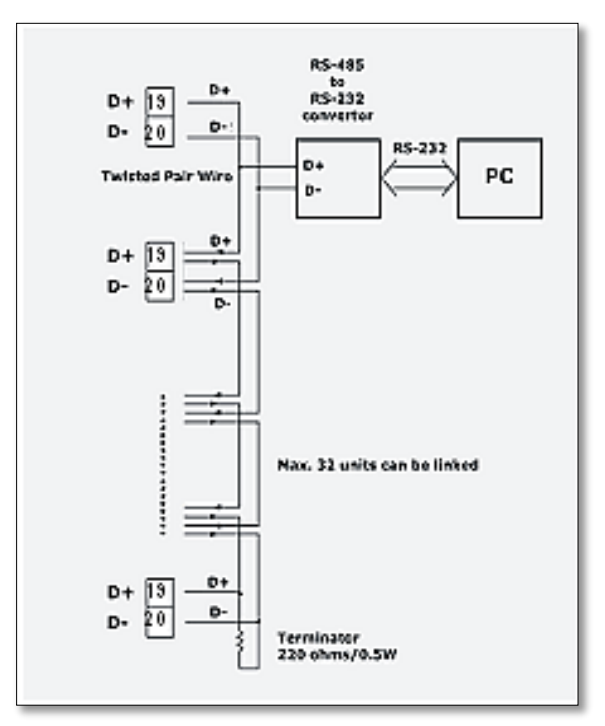

Fig 3.2:

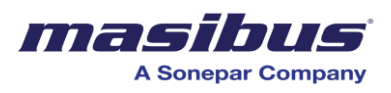

## 4. FRONT PANEL DETAILS

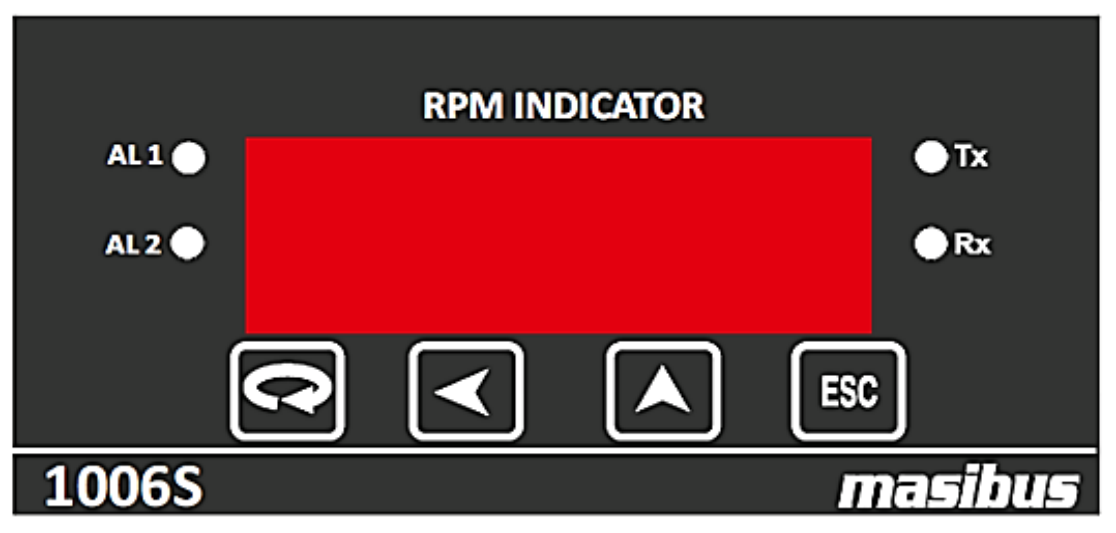

Fig 4.1:

## 4.1 Front Panel Description

| Name of<br>Part  | Symb<br>ol | Function                                                                                                    |  |
|------------------|------------|----------------------------------------------------------------------------------------------------|--|
| Increase<br>Key  |            | Increment the Value of any Parameter.                                                                                                    |  |
| Escape key       |            | <ul> <li>Shift Digit while changing value of any parameter.</li> </ul>                                                                                                    |  |
| Enter Key        | <b>?</b>   | <ul> <li>In RUN mode, used to enter in Password protected menu<br/>mode.</li> <li>In Sub Menu it can be used to get to the next Parameter.</li> <li>It is also used to save the parameters to nonvolatile<br/>memory, when user setting a proper data by Increment and<br/>shift key for parameter configuration.</li> </ul> |  |
| Escape Key       | ESC        | <ul> <li>It works as escape key, if unit is not in RUN mode.</li> </ul>                                                                                                    |  |
| Alarm-1          | AL1        | • ON when Relay-1 is energized & OFF otherwise.                                                                                                    |  |
| Alarm-2          | AL2        | ON when Relay-2 is energized & OFF otherwise.                                                                                                    |  |
| TX<br>Indication | тх         | • ON when device is transmitting some Data (RS-485).                                                                                                    |  |
| RX<br>Indication | Rx         | • ON when device is receiving some Data (RS-485).                                                                                                    |  |

User's Manual

Page 11 of 21

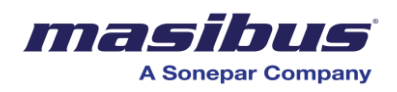

## **5. MENU LAYOUT**

#### 5.1 Menu Layout

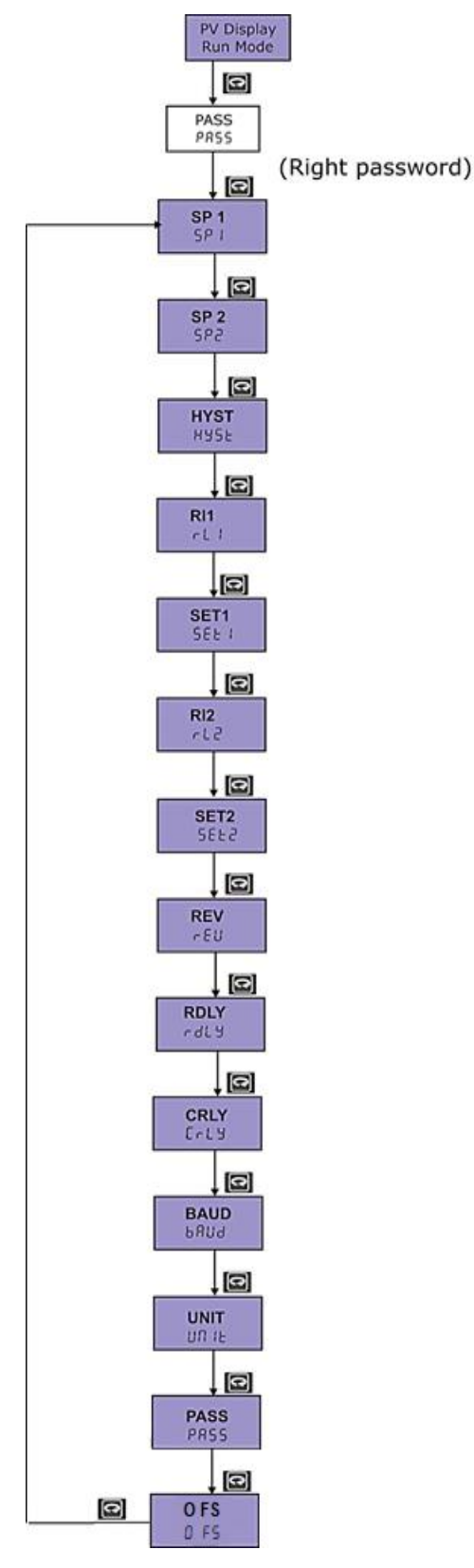

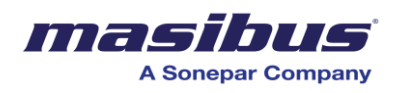

## 5.2 EXAMPLE:

#### How to set password:-

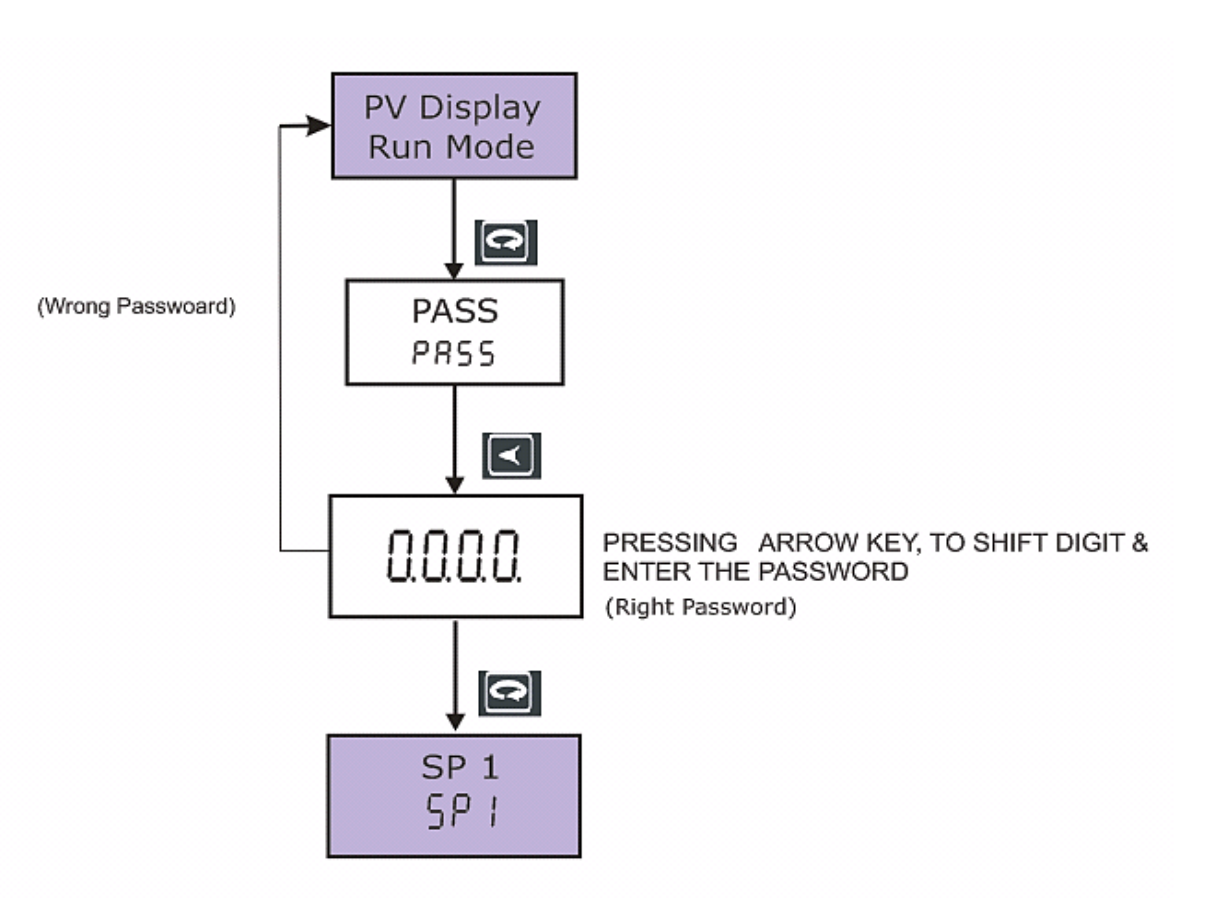

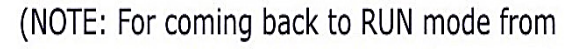

any where in the Menu Press

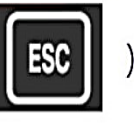

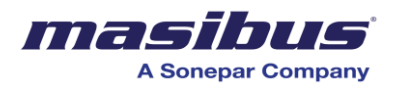

## 5.3 Display Parameter list

If Password is 0000 or as set by user

| NAME              | PARAMETER | VALUES               |
|-------------------|-----------|----------------------|
| Set Point 1       | SP 1      | 0000 - 9999          |
| Set Point 2       | SP 2      | 0000 - 9999          |
| Hysteresis        | HYST      | 0000 - 9999          |
| Relay-1 Selection | RL1       | HI , LO              |
| Relay-1 setting   | SET1      | L YES , L NO , TRIP  |
| Relay-2 Selection | RL2       | HI , LO              |
| Relay-2 setting   | SET2      | L YES ,L NO , TRIP   |
| No Of revaluation | REV       | 1 - 255              |
| Relay Delay       | R DLY     | 0 - 9999             |
| Control Relay     | C RLY     | ON /OFF              |
| Baud rate         | BUAD      | 9600 , 19200 , 38400 |
| Unit Num          | UNIT      | 1 - 255              |
| Set Password      | PASS      | 0000 - 9999          |
| Out Full scale    | 0 FS      | 0000 - 9999          |

Table.1

If Password is 1234

| NAME        | PARAMETER | VALUES      |
|-------------|-----------|-------------|
| Out zero    | OUT Z     | 0000 - 4000 |
| Out span    | OUT S     | 0000 - 4000 |
| Default Out | D OUT     | YES/NO      |

Table.2

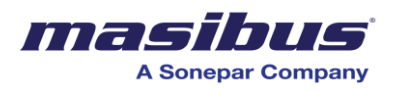

## 5.4 Display Parameter Description

When display shows "PASS" press EDT/ENTER key to select Password selection If Password entered is 0000 or as set by user. The display parameter shows are as following:

#### SET POINT 1: SET POINT 2:

When display shows "SP1" or "SP2" press EDIT/ENTER key to EDIT the value of set point. Display will show previously entered value of set point .Use UP key to increase the value and SHIFT key to shift the digit from next segment. Press ENTER key to store the value in memory and come out from the submenu of set point 1/set point2, display will be "SP1" or "SP2" depending up on selected set point .Maximum value of set points max 9999 and minimum value of set points be 0.

#### **HYSTERESIS:**

Hysteresis value is common for both alarms. When display shows "hyst" press EDIT/ENTER key to enter the value of hysteresis. Display will show previously entered value of hysteresis .Use UP key to increase the value and SHIFT key to shift the digit from next segment. Value of hysteresis can vary from 0(Min)-9999(Max), press EDIT/ENTER key to store the value in memory and to come out from the submenu of hysteresis, display will be "hyst".

#### **RELAY-1** SELECTION: **RELAY-2** SELECTION:

When display shows "RL1" or "RL2" press EDIT/ENTER key to select Alarm Relay selection. Display will show previously selected Alarm. Use UP key to change the selection "HI" or "LO". Press ENTER key to store the selected item in memory and come out from the submenu of RELAY-1 SELECTION / RELAY-1 SELECTION, display will be "RL1" or "RL2" depending up on selected Alarm Relay.

#### HI:

When RPM is higher than high alarm set value SP1 and SP2, high alarm relay1 and relay2 will switch on. When RPM is lower than high alarm set value SP1 and SP2, high alarm relay 1 and relay 2 will switch off

#### LO:

When RPM is lower than low alarm set value SP1 and SP2, low alarm relay 1 and relay 2 will switch on. When RPM is higher than low alarm set value SP1 and SP2, low alarm relay 1 and relay 2 will switch off

### RELAT-1 SETTING: RELAT-2 SETTING:

When display shows either "SET1" or "SET2" and user presses ENTER key display message will be

Either Latch yes "L YES" or Latch no "L NO" or "TRIP" depending up on previously selected logic.

The submenus of either Latch yes "L YES" or Latch no "L NO" or "TRIP" are as shown in following tables.1 for HI Alarm or tables.2 for LO Alarm.

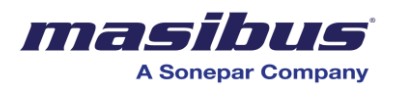

| Condition |             |        | Normal | Abnormal | ACK |
|-----------|-------------|--------|--------|----------|-----|
| High      | Alarm Latch | LED    | OFF    | FLASH    | -   |
|           | (L Yes)     | Relay1 | OFF    | ON       | -   |
|           | Alarm Latch | LED    | OFF    | ON       | -   |
|           | (L No)      | Relay1 | OFF    | ON       | -   |
|           | Trip        | LED    | OFF    | FLASH    | YES |
|           |             | Relay1 | OFF    | ON       | -   |
| Table.1   |             |        |        |          |     |

| Condition |            |        | Normal | Abnormal | ACK |
|-----------|------------|--------|--------|----------|-----|
| Low       | Alarm      | LED    | OFF    | FLASH    | -   |
|           | Latch(Yes) | Relay1 | OFF    | ON       | -   |
|           | Alarm      | LED    | OFF    | ON       | -   |
|           | Latch(No)  | Relay1 | OFF    | ON       | -   |
|           | Trip       | LED    | OFF    | FLASH    | YES |
|           |            | Relay1 | OFF    | ON       | -   |

Table.2

#### LATCH YES (L YES): LATCH NO (L NO): TRIP:

Relay setting selection is "TRIP" and alarm condition is abnormal LED are flashing after Alarm relay is normal when ESC Button 3 sec continue pressed ACK occurred but Alarm relay is abnormal when ESC Button 3 sec continue pressed ACK not occurred .

### **NO OF REVALUATION:**

When display shows "REV" press EDIT/ENTER key to EDIT the value of No Of revaluation. Display will show previously entered value of No Of revaluation. Use UP key to increase the value and SHIFT key to shift the digit from next segment. Press ENTER Key to store the value in memory and come out from the submenu of No Of revaluation .Maximum value of Relay Delay max 255 and minimum value of Relay Delay be 0. This Parameters used for encoders determine rotary position by generating a specific number of pulses per revolution (PPR) and counting those pulses.

RPM = Frequency \* 60; SMIT-1006S Display shows value = (RPM/ REV);

### BAUD RATE:

This is used to select baud rate for communication. When display shows "BAUD" and user presses ENTER key display can be either of "9600", "19200", or "38400" depending up on previously selected value. Press UP key to change the selection "9.6", "12.2" and "38.4" baud rate. Press ENTER key to store the selected item in memory and come out from the submenu of "BAUD".

#### **UNIT NUM:**

This value is for slave ID /Node address selection. When display shows "UNIT" press ENTER key to enter the value of serial number. Display will show previously entered value of Slave unit number. .Use UP key to increase the value and SHIFT key to shift the

**User's Manual** 

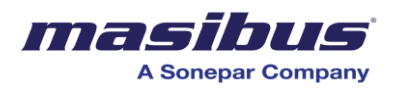

digit from next segment. Press ENTER key to store the value in memory and come out from the submenu of Unit Number, Maximum value is 255 and minimum value is 1.

### **RELAY DELAY:**

When display shows "R DLY" press EDIT/ENTER key to EDIT the value of Relay Delay. Display will show previously entered value of Relay Delay. Use UP key to increase the value and SHIFT key to shift the digit from next segment. Press ENTER key to store the value in memory and come out from the submenu of Relay Delay .Maximum value of Relay Delay max 9999 and minimum value of Relay Delay be 0.

Relay delay is the parameter used to set the delay (second) in the operation of relays (both 1&2). Minimum value of delay is 0(second) and maximum value 9999 (second) can be configured Using keyboard.

#### CONTROL RELAY:

When display shows "C rly" and user presses ENTER key display message will be either "on" or "Off" depending up on previously selected logic. If display shows "on" then by pressing UP key display changes to "off" and even after user presses UP key last display will be "on". Similarly, Press ENTER key to store the value in memory and come out from the submenu of Control Relay. Control relay "OFF" then relay will function according to the condition mention in the following Tables 1 and tables 2.Control relay "ON" then functioning of relay will be just opposite to the condition mention in the Tables 2 and tables 3.LED functioning will be as mention in the tables 2 and tables 3 i.e. no change in the LED status.

#### **PASSWOARD:**

When display shows "PASS" press EDIT/ENTER key to select Password selection But it will always show '0000'.User has to remember the password .If user needs to change password, then go in 'pass' parameter, enter the required password and press EDIT/ENTER key to store the value in memory and to come out from the submenu of Password.

For e.g.: If user enters '1234' in 'pass' parameter, then, to enter in EDIT mode, a password '1234' is to be entered.

#### **Out Full-scale:**

When display shows "O FS" press EDIT/ENTER key to select O FS selection. Use UP key to increase the value and SHIFT key to shift the digit from next segment. Press ENTER key to store the value in memory .Maximum Value is 9999 and minimum value is 0000.

#### If Password entered is 1234. The display parameter shows are as following:

### Out Zero: Out Span:

These two parameter are used for the calibration of re-transmission output. Users have to change the value of out zero and out span for the zero setting (for 4mA) and span setting (20 mA) respectively for re-transmission output.

#### **DEFAULT OUT:**

This parameter will used for default Output set. if default parameter select YES Outzero and Outspan default set 800 and 4000.

**User's Manual** 

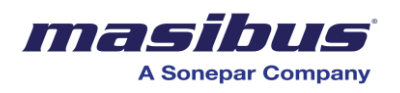

## 6. COMMUNICATION PROTOCOL-MODBUS RTU

## 6.1 Introduction

The unit can be connected in RS-485 communication data link either in multi drop or repeat mode. Each unit must have unique Serial Number. Entire range of addresses (1 to 247) may be used. Before starting any communication, choose a baud rate compatible to the host computer. The serial protocol used is MODBUS RTU.

#### **Function Code for Modbus**

| CODE | NAME                   | Function                                    |
|------|------------------------|---------------------------------------------|
| 01   | Read coil status       | Use to read Relay and Digital output status |
| 03   | Read Holding registers | Use to read programmable registers          |
| 04   | Read input registers   | Use to read PV, Control op etc.             |
| 06   | Preset Single register | Use to write programmable register          |

The error checking field contains a 16-bit value implemented as two eight-bit bytes. The error check value is the result of a Cyclical Redundancy Check (CRC) calculation performed on the message contents.

## 6.2 Parameter Address Details

#### Function Code (0x01)

| Sr.<br>No. | Parameters     | Absolute<br>Address | Туре | Access Type |
|------------|----------------|---------------------|------|-------------|
| 1          | Relay Status-1 | 1                   | Int  | R+W         |
| 2          | Relay Status-1 | 2                   | Int  | Read Only   |

#### Function Code (0x02)

| Sr.<br>No. | Parameters     | Absolute<br>Address | Туре | Access Type |
|------------|----------------|---------------------|------|-------------|
| 1          | Alarm Status-1 | 1001                | Int  | Read Only   |
| 2          | Alarm Staus-2  | 1002                | Int  | Read Only   |

#### Function Code (0x04)

| Sr.<br>No. | Parameters  | Absolute<br>Address | Туре | Access Type |
|------------|-------------|---------------------|------|-------------|
| 1          | RPM value   | 30001               | Int  | Read Only   |
| 2          | Pulse Count | 30002               | Int  | Read Only   |

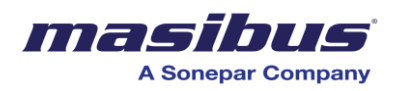

| Sr. No. | Parameters         | Absolute<br>Address | Туре | Access<br>Type |  |  |  |  |  |  |
|---------|--------------------|---------------------|------|----------------|--|--|--|--|--|--|
| 1       | Low Alarm          | 40000               | Int  | R + W          |  |  |  |  |  |  |
| 2       | High Alarm         | 40001               | Int  | R + W          |  |  |  |  |  |  |
| 3       | Hysteresis         | 40002               | Int  | R + W          |  |  |  |  |  |  |
| 4       | Relay-1 Selection  | 40003               | Int  | R + W          |  |  |  |  |  |  |
| 5       | Relay-1 Setting    | 40004               | Int  | R + W          |  |  |  |  |  |  |
| 6       | Relay-2 Selection  | 40005               | Int  | R + W          |  |  |  |  |  |  |
| 7       | Relay-2 Setting    | 40006               | Int  | R + W          |  |  |  |  |  |  |
| 8       | Num Of Revaluation | 40007               | Int  | R + W          |  |  |  |  |  |  |
| 9       | Baud Rate          | 40008               | Int  | R + W          |  |  |  |  |  |  |
| 10      | Unit Num           | 40009               | Int  | R + W          |  |  |  |  |  |  |
| 11      | Relay Delay        | 40010               | Int  | R + W          |  |  |  |  |  |  |
| 12      | Control Relay      | 40011               | Int  | R + W          |  |  |  |  |  |  |
| 13      | Full-Scale         | 40012               | Int  | R + W          |  |  |  |  |  |  |
| 14      | Out Zero           | 40013               | Int  | R + W          |  |  |  |  |  |  |
| 15      | Out Span           | 40014               | Int  | R + W          |  |  |  |  |  |  |
| 16      | Default Out        | 40015               | Int  | R + W          |  |  |  |  |  |  |

#### Function Code (0x03)

## 6.3 RPM equation:

 $Value = \frac{\text{Frequncey} * 60}{\text{Num of Revaluation}}$ 

User's Manual

Page 19 of 21

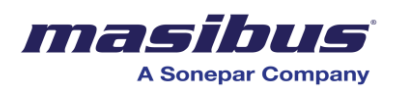

## 7. APPENDIX

## 7.1 Troubleshooting

If the operating display does not appear after turning on the controller's power, follow the measures in the procedure below.

If a problem appears complicated, contact our sales representative.

#### **IMPORTANT**

Take note of the parameter settings when asking the vendor for repair.

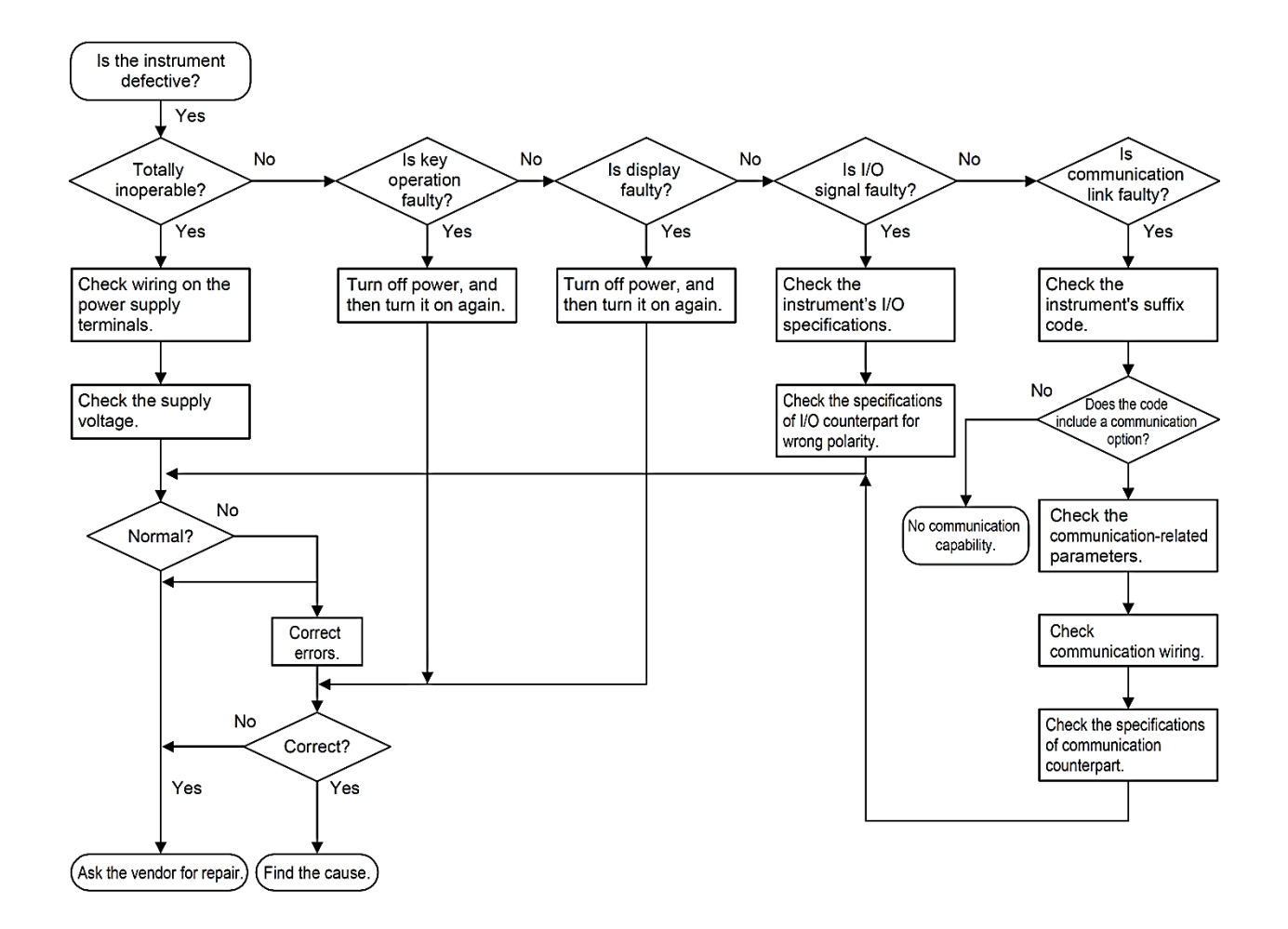

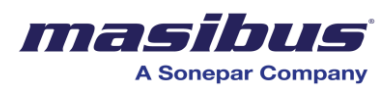

## 7.2 Retransmission Output Table for OPEN /OVER /UNDER Condition

| RETRASMISSION | VARIABLE | SCALE | ACTION | OPEN | OVER | UNDER |
|---------------|----------|-------|--------|------|------|-------|
|               |          |       |        |      |      |       |
| 4-20mA        | PV       | UP    | DIR    | 20.8 | 20.8 | 3.2   |
|               | PV       | DOWN  | REV    | 3.2  | 3.2  | 20.8  |
|               | PV       | UP    | REV    | 20.8 | 3.2  | 20.8  |
|               | PV       | DOWN  | DIR    | 3.2  | 20.8 | 3.2   |
|               |          |       |        |      |      |       |
| 1-5V          | PV       | UP    | DIR    | 5.2V | 5.2V | 0.8V  |
|               | PV       | DOWN  | REV    | 0.8V | 0.8V | 5.2V  |
|               | PV       | UP    | REV    | 5.2V | 0.8V | 5.2V  |
|               | PV       | DOWN  | DIR    | 0.8V | 5.2V | 0.8V  |

## 7.3 Load connection

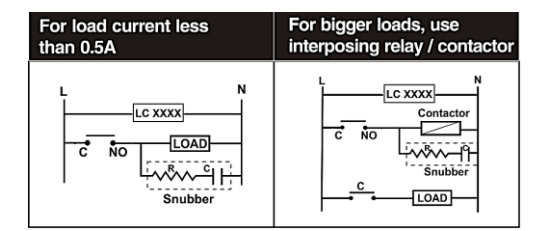

#### **Electrical precautions during use**

Electrical noise generated by switching of inductive loads can create momentary disruption, erratic display, and latch up, data loss or permanent damage to the instrument. Use of snubber circuits across loads as shown above, is recommended.

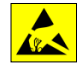